# Collect – TCCP Survey User Guide

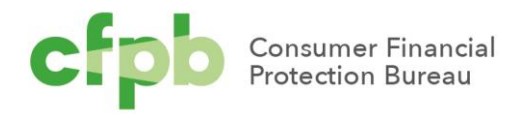

# Table of Contents

| Table of Contents1 |       |                                                      |  |
|--------------------|-------|------------------------------------------------------|--|
| 1.                 | Intro | duction to Collect                                   |  |
| 2.                 | Start | t a TCCP Survey4                                     |  |
| 3.                 | Use   | Previous Survey5                                     |  |
| 4.                 | New   | TCCP Survey7                                         |  |
|                    | 4.1   | Introduction – Product Name and Agreement Selection8 |  |
|                    | 4.2   | Plan Availability – Card Offering Location12         |  |
|                    | 4.3   | Plan Availability – Affiliation14                    |  |
|                    | 4.4   | Plan Availability – Card Type and Credit Tiers15     |  |
|                    | 4.5   | Pricing – Purchase APR (Part 1) 16                   |  |
|                    | 4.6   | Pricing – Purchase APR (Part 2) 18                   |  |
|                    | 4.7   | Pricing – Introductory APR20                         |  |
|                    | 4.8   | Pricing – Balance Transfer APR22                     |  |
|                    | 4.9   | Pricing – Cash Advance APR24                         |  |
|                    | 4.10  | Pricing – Grace Periods27                            |  |
|                    | 4.11  | Minimum Finance Charge28                             |  |
|                    | 4.12  | Balance Computation Method29                         |  |
|                    | 4.13  | Annual, Monthly, Weekly Fees                         |  |
|                    | 4.14  | Purchase Transaction Fees                            |  |
|                    | 4.15  | Balance Transfer Fees                                |  |
|                    | 4.16  | Cash Advance Fees                                    |  |
|                    | 4.17  | Foreign Transaction Fees                             |  |

| 6. | Contact Collect Support     | 52 |
|----|-----------------------------|----|
| 5. | View Submitted TCCP Surveys | 50 |
|    | 4.25 Survey Complete        |    |
|    | 4.24 Final Instruction49    |    |
|    | 4.23 Final Review48         |    |
|    | 4.22 Contact Information47  |    |
|    | 4.21 Benefits46             |    |
|    | 4.20 Other Fees44           |    |
|    | 4.19 Over-Limit Fees        |    |
|    | 4.18 Late Fees              |    |

# 1. Introduction to Collect

The Consumer Financial Protection Bureau (CFPB) is required by law to collect certain credit card price and availability information from a sample of credit card issuers and report this information to Congress and make it available to the public, pursuant to provisions of the Truth In Lending Act (TILA), 15 USC 1646(b)(1), (2) & (4). If your financial institution received an Order from the CFPB requiring your institution to complete the Terms of the Credit Card Plans (TCCP) Survey, your institution must complete and submit the TCCP Survey to the CFPB. If your institution received such an order, the Order will indicate how many surveys your institution must submit. Other issuers not receiving an Order may voluntarily submit the TCCP survey.

This document provides a detailed walkthrough of how to submit a TCCP survey and required data through <u>Collect</u>. Collect is the website through which issuers must submit their TCCP surveys to the Bureau. To access Collect, visit <u>https://collect.consumerfinance.gov</u>.

In addition to this detailed walkthrough of Collect, the CFPB has published additional resources to help financial institutions submit credit card marketing agreements and other information through Collect. These resources can be found at <a href="https://www.consumerfinance.gov/data-research/credit-card-data/terms-credit-card-plans-survey/">https://www.consumerfinance.gov/data-research/credit-card-data/terms-credit-card-plans-survey/</a>

PLEASE NOTE: You are not currently able to save changes in the Collect system <u>before</u> submitting your responses. We recommend you record your responses in a separate document and, upon gathering all the information, pasting individual answers into the corresponding response fields and then submitting.

# 2. Start a TCCP Survey

1. From the Collect homepage, select '**Take the semi-annual TCCP Survey**' link under *TCCP Survey for Existing Credit Cards* header.

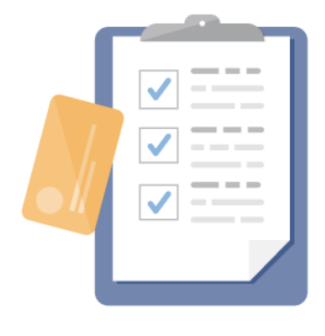

#### TCCP Survey for Existing Credit Cards

#### Take the semi-annual TCCP Survey

Twice per year, certain issuers submit information to the CFPB on their credit card plans, including interest rates and fees, through our Terms of Credit Card Plans (TCCP) Survey. The CFPB sends Orders to the issuers required to file a TCCP survey. Prior identification does not indicate that an issuer will be identified again, although you may be. Issuers that do not receive a Bureau Order may voluntarily submit this survey

2. Review the instructions provided on the page and select '**Start Survey**' to begin the Survey.

TCCP Survey

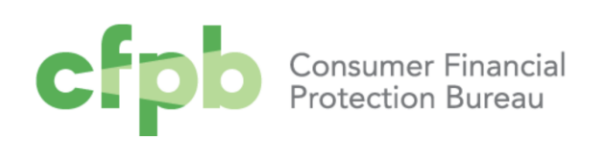

Introduction

If the CFPB issues your institution an Order to complete the Survey, your institution's submission is required by law, 15 USC 1646(b).

For each page of the Survey, you will see relevant instructions that will enable you to complete the Survey accurately and quickly.

Each Survey must correspond to a single product. Please refer to the Bureau's Order for instructions to determine how many Surveys you are required to submit.

The Survey has 'Previous' and 'Next' buttons that you can use to navigate. Do not use your browser's forward and back buttons.

PLEASE NOTE: You are not currently able to save changes in the Collect system before submitting your responses. We recommend recording your responses in a separate document and, once you have gathered all the information, pasting individual answers into the corresponding questions and then submitting.

1 of 28

Start Survey

## 3. Use Previous Survey

If you have previously submitted a TCCP Survey using Collect, you can choose to pre-populate the Survey using the previous answers. Please note, if you select a survey from prior to the 2023 collection, there will be additional fields as the survey has changed.

If this is your first time submitting a TCCP survey or you choose not to select a previous survey, please skip to section "**4. New TCCP Survey**"

| TCCP Survey                                                                                                    | Consumer Financial<br>Protection Bureau                                                                     |
|----------------------------------------------------------------------------------------------------|----------------------------------------------------------------------------------------------------|
| Introduction - Previous Survey Selection<br>Would you like to pre-populate the Survey with responses from a previor<br>Note: If you have selected a TCCP survey from prior to the 2023 collection | usly submitted Survey?<br>n, there will be additional fields on this survey that you will need to complete. |
| *<br>No<br>2 of 28                                                                                                    | +<br>Previous Next                                                                                          |

1. Select the dropdown list and choose from the available options (Note: All surveys submitted within the current year will display), then select "**Next**" to proceed to the next page.

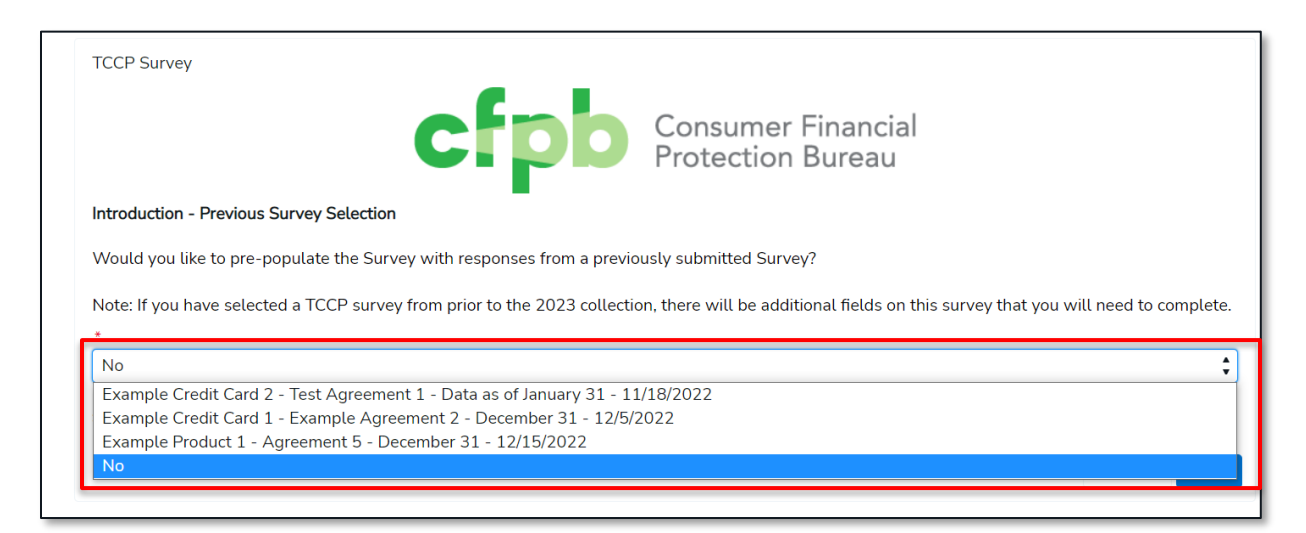

2. Review the Previous Survey Response Review instructions and if you would like to prepopulate the survey with previous responses, then select "**Next**".

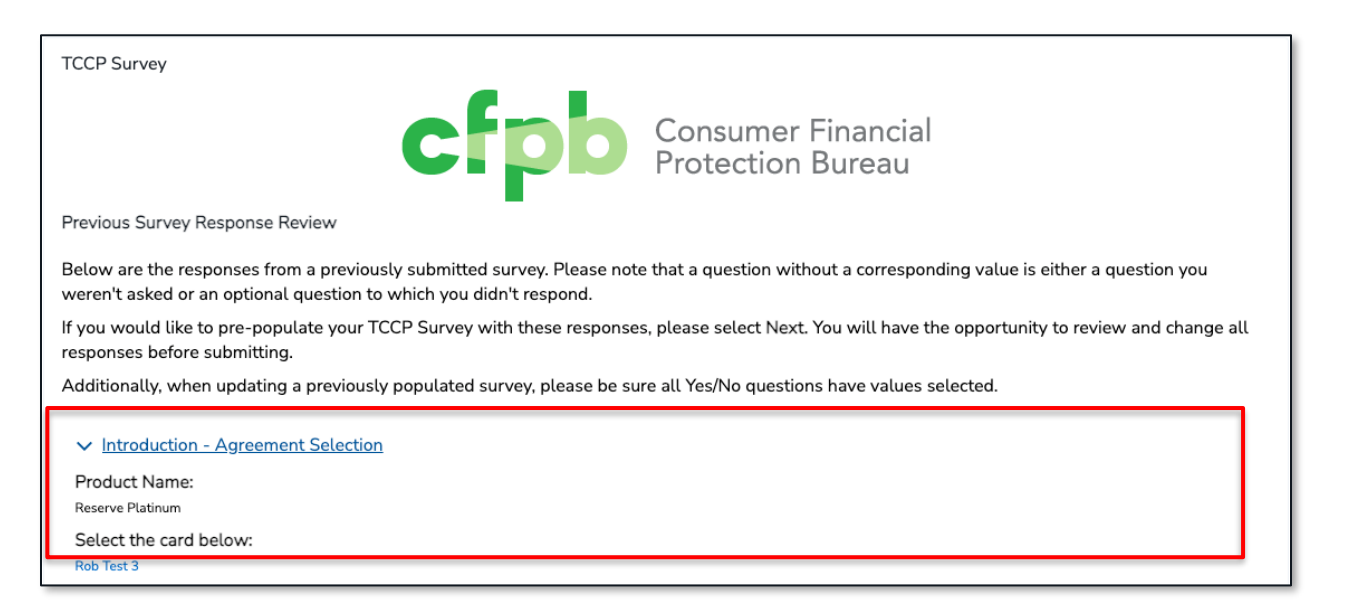

3. Proceed to complete the remainder of the survey by selecting "**Next**", review the answers that are displayed in each question and adjust as necessary. Once you have navigated through the survey in its entirety, submit to conclude your submission as a new survey.

<u>Table of</u> Contents

| TCCP Survey                                                                                                    |          |      |
|----------------------------------------------------------------------------------------------------|----------|------|
| Consumer Financial<br>Protection Bureau                                                                                                    |          |      |
| Introduction - Product Name and Agreement Selection                                                                                                    |          |      |
| In this survey, you must provide information about a domestic credit card product that is:<br>1. Offered to consumers as of the reporting date;<br>2. Network-branded; and<br>3. Differentiated by the existence of a unique marketing or brand name associated with that specific program.<br>Please note: when selecting a card agreement, more than one product and associated Survey can be linked to a previously submitted card agreement. |          |      |
| * Product Name                                                                                                    |          |      |
| Reserve Platinum                                                                                                    |          |      |
| *Select the card agreement associated with that product below:                                                                                                    |          |      |
| Rob Test 3                                                                                                    |          | :    |
| *What is the Report Date for the answers you are providing on this survey?                                                                                                    |          |      |
| Data as of December 31                                                                                                    |          | :    |
| Credit card not listed? Click here to create a new card agreement.                                                                                                    |          |      |
| 4 of 20                                                                                                    |          |      |
|                                                                                                    | Previous | Next |

# 4. New TCCP Survey

If this is your first time submitting a TCCP Survey or you choose not to use a previous survey submission, please proceed with the following steps.

1. When viewing the screen where it asks if you would like to submit a previous survey, select "**No**", then select "**Next**".

| TCCP Survey                                                                                                    |                                         |  |  |  |
|----------------------------------------------------------------------------------------------------|-----------------------------------------|--|--|--|
| cfpb                                                                                                    | Consumer Financial<br>Protection Bureau |  |  |  |
| Introduction - Previous Survey Selection                                                                                                    |                                         |  |  |  |
| Would you like to pre-populate the Survey with responses from a previo                                                                                     | usly submitted Survey?                  |  |  |  |
| Note: If you have selected a TCCP survey from prior to the 2023 collection, there will be additional fields on this survey that you will need to complete. |                                         |  |  |  |
| •<br>                                                                                                    |                                         |  |  |  |
| No                                                                                                    | ÷                                       |  |  |  |
| 2 of 28                                                                                                    |                                         |  |  |  |
|                                                                                                    | Previous                                |  |  |  |

# 4.1 Introduction – Product Name and Agreement Selection

- 1. Begin to populate the required fields.
  - a. Product Name
  - **b.** Select the card agreement with that product below: Please note, more than one product and associated Survey can be associated with a credit card agreement.
  - c. What is the Report Date for the answers you are providing on this survey?

| * Product Name                                                                                       |               |
|----------------------------------------------------------------------------------------------------|---------------|
| *Select the card agreement associated with that product below:<br>Rob Test 3                         |               |
| *What is the Report Date for the answers you are providing on this survey?<br>Data as of December 31 | :             |
| Credit card not listed? Click <u>here</u> to create a new card agreement.                            |               |
| 4 <i>d</i> 28                                                                                        | Previous Next |

 If the appropriate card agreement for the product is not found in the dropdown list, select "Create a new card agreement" in the sentence under the dropdown stating "Credit card not listed? Create a new card agreement". This will open another window in your browser.

| TCCP Survey                                                                                                    |          |      |
|----------------------------------------------------------------------------------------------------|----------|------|
| Cfpp Consumer Financial<br>Protection Bureau                                                                                                    |          |      |
| Introduction - Product Name and Agreement Selection                                                                                                    |          |      |
| In this survey, you must provide information about a domestic credit card product that is:<br>1. Offered to consumers as of the reporting date;<br>2. Network-branded; and<br>3. Differentiated by the existence of a unique marketing or brand name associated with that specific program. |          |      |
| Please note: when selecting a card agreement, more than one product and associated Survey can be linked to a previously submitted card agreement.                                                                                                    |          |      |
| * Product Name                                                                                                    |          |      |
| Complete this field. * Select the card agreement associated with that product below:                                                                                                    |          |      |
| test Agreement                                                                                                    |          | \$   |
| *What is the Report Date for the answers you are providing on this survey?                                                                                                    |          |      |
| Data as of December 31                                                                                                    |          | \$   |
| Credit card not listed? <u>Create a new card agreement.</u>                                                                                                    |          |      |
| 4 of 28                                                                                                    | Previous | Next |

3. From the "New Credit Card TCCP" window, input the Product Name, Initial Offer Date of Program and Issuer Name and select "Confirm".

|                                 | New Credit Card TCCP            |   |
|---------------------------------|---------------------------------|---|
| Agreement Name 🕚                | Initial Offer Date of Agreement |   |
| *Issuer Name<br>Search Entities |                                 | ٩ |
|                                 | Confirm                         |   |
|                                 |                                 |   |

#### 9 CONSUMER FINANCIAL PROTECTION BUREAU

4. This will create the card agreement record, but to see the agreement in the dropdown, first navigate to the previous page by selecting the (1) "**Previous**" button and then navigate back by selecting (2) "**Next**".

| TCCP Survey                                                                                                    |
|----------------------------------------------------------------------------------------------------|
| CFOO Consumer Financial<br>Protection Bureau                                                                                                    |
| Introduction - Product Name and Agreement Selection                                                                                                    |
| In this survey, you must provide information about a domestic credit card product that is:<br>1. Offered to consumers as of the reporting date;<br>2. Network-branded; and<br>3. Differentiated by the existence of a unique marketing or brand name associated with that specific program. |
| Please note: when selecting a card agreement, more than one product and associated Survey can be linked to a previously submitted card agreement.                                                                                                    |
| * Product Name                                                                                                    |
| Complete this field.                                                                                                    |
| * Select the card agreement associated with that product below:                                                                                                    |
| Rob Test 3                                                                                                    |
| *What is the Report Date for the answers you are providing on this survey?                                                                                                    |
| Data as of December 31                                                                                                    |
| Credit card not listed? Click here to create a new card agreement.                                                                                                    |
| 4 of 28                                                                                                    |
| Previous Next                                                                                                    |

#### 5. Select the card agreement and then select "Next".

| In this survey, you must provide information about a domestic credit card product that is:                                                        |
|----------------------------------------------------------------------------------------------------|
| 1. Offered to consumers as of the reporting date;                                                                                                 |
| 2. Network-branded; and                                                                                                    |
| 3. Differentiated by the existence of a unique marketing or brand name associated with that specific program.                                     |
| Please note: when selecting a card agreement, more than one product and associated Survey can be linked to a previously submitted card agreement. |
| * Product Name                                                                                                    |
| Agreement 5                                                                                                    |
| Agreement 6                                                                                                    |
| Rob Test 3                                                                                                    |
| ✓ Rob Test 3                                                                                                    |
| Rob Test 4                                                                                                    |
| Test Agreement 1                                                                                                    |
| Test Agreement 2                                                                                                    |
| Test Agreement 2                                                                                                    |
| 401 20                                                                                                    |
|                                                                                                    |
| Previous Next                                                                                                    |

# 4.2 Plan Availability – Card Offering Location

- 1. From the drop-down list, select where this card is offered nationally, regionally or in one state/territory. Then select "**Next**" to proceed to the next screen.
  - a. If **Regional**, select the states in which the card is offered and answer if the card pertains to specific counties. To select multiple states, please hold the *CTRL* key or *Command* key.

| Plan Availability - Card Offering Location                                                                                  |           |      |
|----------------------------------------------------------------------------------------------------|-----------|------|
| *Indicate whether this card is offered nationally, regionally, in one state/territory, or specific counties within a state? |           |      |
| Regional                                                                                                    |           | ;    |
| Regional - Please select the states or territories where you issue this product:                                            |           |      |
| (Hint: use the CTRL key on Windows or the Command (೫) key on Mac OS to select multiple states at once)                      |           |      |
| •                                                                                                    |           |      |
| AA                                                                                                    |           | -    |
| AE                                                                                                    |           |      |
| AP                                                                                                    |           |      |
| AL                                                                                                    |           |      |
| AK                                                                                                    |           |      |
| *Does this pertain to specific counties?                                                                                    |           |      |
| ⊖ Yes                                                                                                    |           |      |
| ○ No                                                                                                    |           |      |
| 5.0728                                                                                                    |           |      |
|                                                                                                    | Previous  | Next |
|                                                                                                    | . Tevidus |      |

b. If **One State/Territory**, select the state in which the card is offered and answer if the card pertains to specific counties.

| Plan Availability - Card Offering Location                                                                                   |          |      |
|----------------------------------------------------------------------------------------------------|----------|------|
| * Indicate whether this card is offered nationally, regionally, in one state/territory, or specific counties within a state? |          |      |
| One State/Territory                                                                                                    |          | \$   |
| *Single State/Territory Selection - Please select the state in which you issue this product:                                 |          |      |
| AA                                                                                                    |          | \$   |
| *Does this pertain to specific counties?                                                                                     |          |      |
| Yes                                                                                                    |          |      |
| ○ No                                                                                                    |          |      |
| 5 of 28                                                                                                    |          |      |
|                                                                                                    |          |      |
|                                                                                                    | Previous | Next |

c. If National, no other fields will be required.

|                                                                                          | Concurrer Eineneiel                  |
|------------------------------------------------------------------------------------------|--------------------------------------|
| CIPD                                                                                     | Protection Bureau                    |
| Plan Availability - Card Offering Location                                               |                                      |
| *Indicate whether this card is offered nationally, regionally, in one state/territory, o | or specific counties within a state? |
| National                                                                                 | \$                                   |
| 5 of 28                                                                                  |                                      |
|                                                                                          | Previous Next                        |

## 4.3 Plan Availability – Affiliation

- 1. Select an answer for the question "Does this product have geographic, professional affiliation, service member affiliation, or other requirements for account opening?"
  - a. If "**Yes**", select all the applicable affiliations, then populate the details for the affiliation in the text box.
  - b. If "No", no further questions will display.

| rccp survey                                                                                                    | Consumer Financial<br>Protection Bureau            |
|----------------------------------------------------------------------------------------------------|----------------------------------------------------|
| Plan Availability - Affiliation<br>*Does this product have geographic, professional affiliation, service member affil<br>Yes                                                      | lation, or other requirements for account opening? |
| No     *Please select all that apply:     Geographic Restrictions Beyond Place of Residence     Professional Affiliation     Other. Please Describe:     Concernable Restriction: |                                                    |
| eeugrapme nestricom.                                                                                                    |                                                    |
| 6 of 28                                                                                                    | Previous Next                                      |

2. Once you have populated your answers, select "Next" to proceed to the next page.

#### 4.4 Plan Availability – Card Type and Credit Tiers

1. Select an answer for the question "Is this a secured card? (For purposes of this survey, any credit card accounts offered by credit unions that are secured by a lien pursuant to 12 USC 1757(11) should be reported as unsecured cards.)"

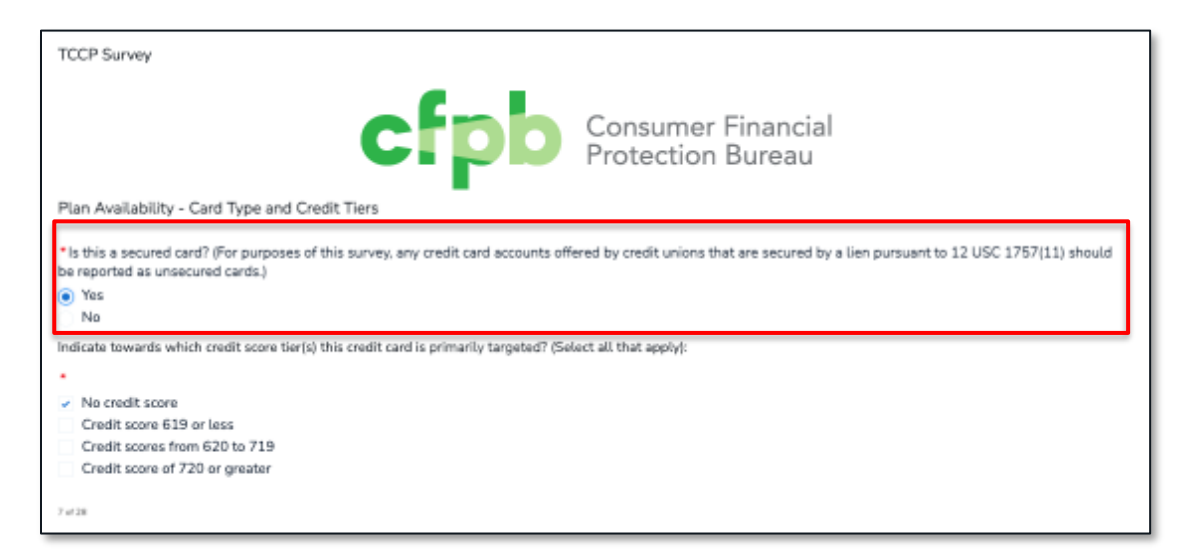

2. Select all answers that apply for the question "Indicate towards which credit score tier(s) this credit card is primarily targeted?"

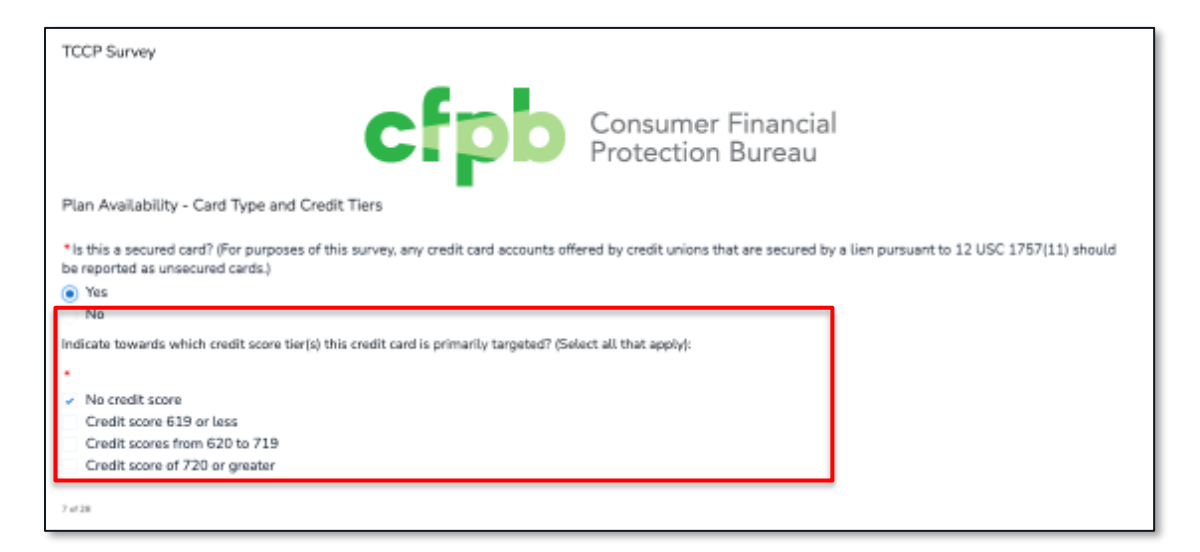

3. Once you have populated all your answers, select "Next" to proceed to the next page.

#### Pricing – Purchase APR (Part 1) 4.5

- 1. Select an answer for the question "Does this card offer a Purchase APR?"
  - a. If "Yes", proceed to answering the following questions.
  - b. If "No", no further questions will display, and you can proceed to the next question.

| TCCP Survey                            |                                         |
|----------------------------------------|-----------------------------------------|
| ctpb                                   | Consumer Financial<br>Protection Bureau |
| Pricing - Purchase APR (Part 1)        |                                         |
| * Does this card offer a Purchase APR? |                                         |
| ·                                      |                                         |
| Ves No                                 |                                         |
|                                        |                                         |
| 8 of 28                                |                                         |
|                                        | Previous Next                           |

- 2. Select an answer for the question "For new customers, does the stated purchase APR vary with the balance that the consumers incur on the card?".
  - a. If "Yes", enter the balance range for each applicable tier. You do not need to use all four tiers to proceed.
  - b. The value in each 'From' field must be less than the value of its corresponding 'To' field. Once you have entered the balance range for each applicable tier, move onto the next question.

| c. If <b>NO</b> , proceed onto the next question.                                                                                                    |
|----------------------------------------------------------------------------------------------------|
| Instructions:                                                                                                    |
| All APR questions on this Survey are about the purchase APR that you apply to balances on new customer accounts. For Purchase APRs, ignore promotional and<br>introductory APRs, and report only non-promotional, non-introductory "go-to" rates. Rates should be reported without the percentage sign. Rates should be rounded to no<br>more than two derimal places. |
| * For new customers, does the stated purchase APR vary with the balance that the consumer incurs on the card?                                                                                                    |
| Note: If the stated purchase APR varies because of other factors (e.g. cardholder creditworthiness, promotional offers, etc.) but does not vary with the balance on the card, choose No below.                                                                                                    |
| No                                                                                                    |
| Use the fields below to enter information about additional purchase APRs and the balance tiers to which they apply. You can enter up to four additional tiers.                                                                                                    |
| Terms for First Tier                                                                                                    |
| APR (%)                                                                                                    |
|                                                                                                    |
| Balance Range From (\$)                                                                                                    |
|                                                                                                    |

..... . ... . ..

- 3. Select an answer for the question **"Is this a variable rate card?".** Answer **"Yes**", if the purchase APR on accounts varies over time with changes in an underlying base rate, such as the U.S Prime Rate.
  - a. If "**Yes**", indicate the underlying index for your purchase APR from the dropdown list.

| * Is this a variable rate card?                                                                                                    |  |
|----------------------------------------------------------------------------------------------------|--|
| Answer "Yes" if the purchase APR on accounts varies over time with changes in an underlying base rate, like the U.S. Prime Rate. Otherwise, answer "No." |  |
| · ·                                                                                                    |  |
| Yes                                                                                                    |  |
| ⊖ No                                                                                                    |  |
| *Please indicate the underlying index for your purchase APR.                                                                                             |  |
| ✓ Prime                                                                                                    |  |
| One-month T-bill                                                                                                    |  |
| Three-month T-bill                                                                                                    |  |
| Six-month T-bill                                                                                                    |  |
| One-year T-bill                                                                                                    |  |
| Fed Funds                                                                                                    |  |
| Cost of Funds                                                                                                    |  |
| Federal Reserve Discount Rate                                                                                                    |  |
| Other                                                                                                    |  |
|                                                                                                    |  |

b. If "No", no further questions will display, and you can proceed to the next page.

4. Once you have populated your answers, select "**Next**" to proceed to the next page.

#### 4.6 Pricing – Purchase APR (Part 2)

- 1. Select an answer for the question "Does the purchase APR at account origination vary by consumer credit worthiness?"
  - a. If "Yes", select the eligible credit tiers, then populate the median values for "No credit score", "Credit score of 619 or less", "Credit scores from 620 to 719", "Credit score of 720 or greater" as they appear based on the purchase APR for new accounts originated in the specified time period given the credit scores obtained at origination.

| TCCP Survey                                                                                                    |
|----------------------------------------------------------------------------------------------------|
| Pricing - Purchase APR (Part 2)                                                                                                    |
| Does the purchase APR at account origination vary by consumer credit worthiness?                                                                                                    |
| Answer "Yes" if the purchase APR on new accounts varies between new customers with different creditworthiness. If the stated purchase APR is the same for all customers at the time of approval, answer "No".                                                                                                    |
| •                                                                                                    |
| Yes                                                                                                    |
| 0 No                                                                                                    |
| Select all credit tiers that are eligible for this card.                                                                                                    |
|                                                                                                    |
| *                                                                                                    |
| *  Vo credit score                                                                                                    |
| * Vo credit score Credit score 619 or less                                                                                                    |
| <ul> <li>No credit score</li> <li>Credit score 619 or less</li> <li>Credit scores from 620 to 719</li> </ul>                                                                                                    |
| <ul> <li>No credit score</li> <li>Credit score 619 or less</li> <li>Credit scores from 620 to 719</li> <li>Credit score of 720 or greater</li> </ul>                                                                                                    |
| <ul> <li>No credit score</li> <li>Credit score 619 or less</li> <li>Credit scores from 620 to 719</li> <li>Credit score of 720 or greater</li> <li>What are the median purchase APRs offered to consumers in the following credit score tiers given the credit scores gathered at application? For each credit tier below,</li> </ul>                                                                                                    |
| <ul> <li>No credit score</li> <li>Credit score 619 or less</li> <li>Credit scores from 620 to 719</li> <li>Credit score of 720 or greater</li> <li>What are the median purchase APRs offered to consumers in the following credit score tiers given the credit scores gathered at application? For each credit tier below, provide the median purchase APR at account origination for new accounts originated during the survey period.</li> </ul>                            |
| <ul> <li>No credit score</li> <li>Credit score 619 or less</li> <li>Credit scores from 620 to 719</li> <li>Credit score of 720 or greater</li> <li>What are the median purchase APRs offered to consumers in the following credit score tiers given the credit scores gathered at application? For each credit tier below, provide the median purchase APR at account origination for new accounts originated during the survey period.</li> <li>* No credit score</li> </ul> |
| <ul> <li>No credit score</li> <li>Credit score 619 or less</li> <li>Credit scores from 620 to 719</li> <li>Credit score of 720 or greater</li> <li>What are the median purchase APRs offered to consumers in the following credit score tiers given the credit scores gathered at application? For each credit tier below, provide the median purchase APR at account origination for new accounts originated during the survey period.</li> <li>* No credit score</li> </ul> |

b. If "**No**", populate a value for "**Median APR**" based on the purchase APR for all accounts originated in the survey period.

| TCCP Survey                                                                                                    |
|----------------------------------------------------------------------------------------------------|
| Pricing - Purchase APR (Part 2)                                                                                                    |
| Does the purchase APR at account origination vary by consumer credit worthiness?                                                                                                    |
| Answer "Yes" if the purchase APR on new accounts varies between new customers with different creditworthiness. If the stated purchase APR is the same for all customers<br>at the time of approval, answer "No". |
| •                                                                                                    |
| O Yes                                                                                                    |
| • No                                                                                                    |
| What is the median purchase APR at account origination for new accounts originated during the survey period?                                                                                                    |
| * Median APR (%)                                                                                                    |

2. Populate values for the "Minimum APR" and "Maximum APR" for all new accounts.

| What are the maximum and minimum purchase APPs for all new accounts? |          |
|----------------------------------------------------------------------|----------|
| *Minimum APR                                                         |          |
|                                                                      |          |
| * Maximum APR                                                        |          |
|                                                                      |          |
|                                                                      |          |
| 9 of 28                                                              |          |
|                                                                      | Previous |
|                                                                      | Flevious |

3. Once you have populated your answers, select "Next" to proceed to the next page.

#### 4.7 Pricing – Introductory APR

- 1. Select an answer for the question "Does this card offer an Introductory APR? (Note: This question refers only to introductory purchase APR. It does not refer to introductory balance transfer APR.)"
  - a. If "**Yes**", proceed to answering the following questions.
  - b. If "**No**", no further questions will display, and you can proceed to the next question.

| TCCP Survey                                                                                                    |  |  |
|----------------------------------------------------------------------------------------------------|--|--|
| CFDD Consumer Financial<br>Protection Bureau                                                                                                    |  |  |
| Pricing - Introductory APR                                                                                                    |  |  |
| <ul> <li>Does this card offer an Introductory Purchase APR in which cardholders receive a promotional rate on new purchases for a period of time upon account opening?<br/>(Note: This question refers only to introductory purchase APR. It does not refer to introductory balance transfer APR.)</li> <li>Yes</li> <li>No</li> </ul> |  |  |

- 2. Select an answer for the question "Does the introductory APR vary by credit tier?".
  - a. If "Yes", select the eligible credit tiers, then populate the median values for "No credit score", "Credit score of 619 or less", "Credit scores from 620 to 719", "Credit score of 720 or greater" as they appear for new accounts originated during the survey period.

| Does the introductory APR offered vary by credit tier?     Yes     No                                                                                                    |
|----------------------------------------------------------------------------------------------------|
| Select all credit tiers that are eligible for this card.                                                                                                    |
| •                                                                                                    |
| ✓ No credit score                                                                                                    |
| Credit score 619 or less                                                                                                    |
| Credit scores from 620 to 719                                                                                                    |
| Credit score of 720 or greater                                                                                                    |
| What are the median introductory APRs offered to consumers in the following credit score tiers given the credit scores gathered at application? For each of the below credit |
| tiers, does the fee vary? Please provide the median introductory APR for new accounts originated during the survey period.                                                   |
| *No credit score                                                                                                    |
|                                                                                                    |

b. If "No", populate a value for "Median APR"

| *Does the introductory APR offered vary by credit tier?                                   |   |
|-------------------------------------------------------------------------------------------|---|
| O Yes                                                                                     |   |
| • No                                                                                      |   |
| What is the median introductory APR for new accounts originated during the survey period? |   |
| *Median APR (%)                                                                           |   |
|                                                                                           | ٦ |

3. Populate values for the "Minimum APR", "Maximum APR", and "Median Length Introductory APR in Months"

| What are the maximum and minimum introductory APDs for all new accounts? |          |      |
|--------------------------------------------------------------------------|----------|------|
| *Minimum APR                                                             |          |      |
|                                                                          |          |      |
| * Maximum APR                                                            |          |      |
|                                                                          |          |      |
| *Median Length Introductory APR in Months                                |          |      |
|                                                                          |          |      |
|                                                                          |          |      |
| 10 of 28                                                                 |          |      |
|                                                                          | Previous | Next |

4. Once you have populated your answers, select "Next" to proceed to the next page.

## 4.8 Pricing – Balance Transfer APR

- Select an answer for the question "Does this card offer promotional or introductory balance transfer APRs in which new cardholders receive a temporary rate on existing credit card debt transferred to this card for a period of time following account opening? (Respond "yes" if the credit card offered balance transfer promotional periods to new and/or existing cardholders during the survey period. Respond "no" if the card product did not offer balance transfer promotional periods to new and/or existing cardholders during the survey period.)"
  - a. If "**Yes**", proceed to answering the following questions.
  - b. If "**No**", no further questions will display, and you can proceed to the next question.

| TCCP Survey                                                                                                    |                                                                                                    |
|----------------------------------------------------------------------------------------------------|----------------------------------------------------------------------------------------------------|
| Pricing - Balance Transfer APR                                                                                                    | Consumer Financial<br>Protection Bureau                                                                                                    |
| <ul> <li>Does this card offer promotional or introductory balance transfer APRs in which r this card for a period of time following account opening? (Respond "yes" if the cred cardholders during the survey period. Respond "no" if the card product did not offer survey period.)</li> <li>Yes</li> <li>No</li> </ul> | new cardholders receive a temporary rate on existing credit card debt transferred to<br>it card offered balance transfer promotional periods to new and/or existing<br>r balance transfer promotional periods to new and/or existing cardholders during the |

- 2. Select an answer for the question "Does the introductory or promotional balance transfer APR offered vary by credit tier? (This question refers to balance transfer promotional periods offered during the survey period)."
  - a. If "Yes", select the eligible credit tiers, then populate the median values for "No credit score", "Credit score of 619 or less", "Credit scores from 620 to 719", "Credit score of 720 or greater" as they appear for new accounts originated during the survey period.

| * Does the introductory or promotional balance transfer APR offered vary by credit tier? (This question refers to balance transfer promotional periods offered during the survey period)                                                                                                    |
|----------------------------------------------------------------------------------------------------|
| • Yes                                                                                                    |
| ○ No                                                                                                    |
| Select all credit tiers that are eligible for this card.                                                                                                    |
| •                                                                                                    |
| ✓ No credit score                                                                                                    |
| Credit score 619 or less                                                                                                    |
| Credit scores from 620 to 719                                                                                                    |
| Credit score of 720 or greater                                                                                                    |
| What are the median balance transfer APRs offered to consumers in the following credit score tiers given the credit scores gathered at application? For each of the below credit tiers, does the fee vary? Please provide the median balance transfer APR for new accounts originated during the survey period. |
| *No credit score                                                                                                    |
| 12.00                                                                                                    |
|                                                                                                    |

#### b. If "No", populate a value for "Median APR"

| * Does this promotional balance transfer APR offered vary by credit tier?                     |
|-----------------------------------------------------------------------------------------------|
| ○ Yes                                                                                         |
| No                                                                                            |
| What is the median balance transfer APR for new accounts originated during the survey period? |
| *Median APR (%)                                                                               |
|                                                                                               |
|                                                                                               |

3. Populate values for the "Minimum APR", "Maximum APR", and "Median Length of Balance Transfer in Months" and "Is there a grace period on new purchases while revolving a transferred balance during the promotional period? (This question refers to balance transfer promotional periods offered during the survey period.)"

| What are the minimum and maximum promotional balance transfer APRs for all new accounts?                                                                                                    |                          |
|----------------------------------------------------------------------------------------------------|--------------------------|
| *Minimum APR (%)                                                                                                    |                          |
| 18.00                                                                                                    |                          |
| *Maximum APR (%)                                                                                                    |                          |
| 19.00                                                                                                    |                          |
| *Median Length of promotional Balance Transfer in Months                                                                                                    |                          |
| 20                                                                                                    |                          |
| <ul> <li>*Is there a grace period on new purchases while revolving a transferred balance during the promotional period? (This question refers to balan periods offered during the survey period.)</li> <li>Yes</li> <li>No</li> </ul> | nce transfer promotional |
| 11 of 28                                                                                                    |                          |
|                                                                                                    | Previous                 |

4. Once you have populated your answers, select "Next" to proceed to the next page.

#### 4.9 Pricing – Cash Advance APR

- 1. Select an answer for the question "Do you offer cash advances on the card?".
  - a. If "Yes", proceed to answering the following questions.
  - b. If "**No**", no further questions will display, and you can proceed to the next question.

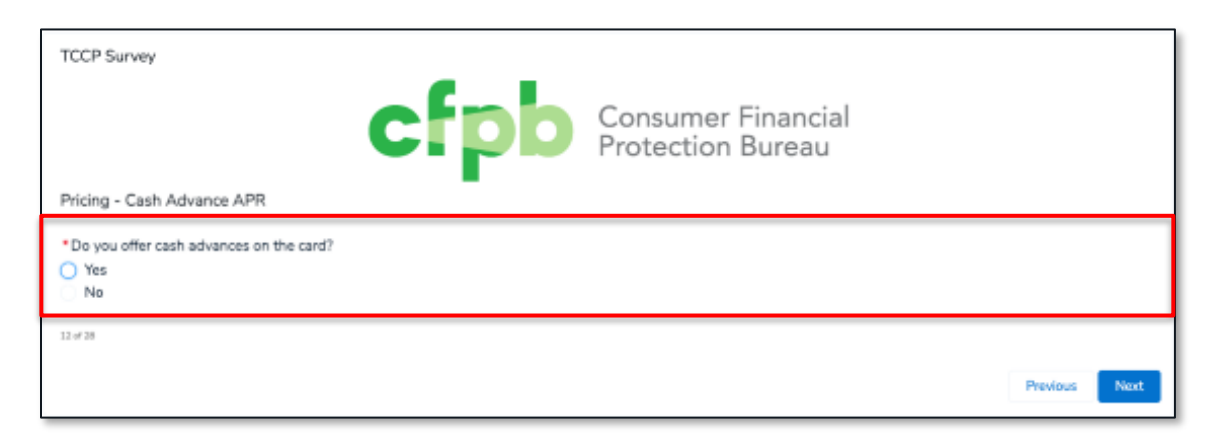

- 2. Select an answer for the question "Does the cash advance APR offered vary by credit tier?".
  - a. If "Yes", select the eligible credit tiers, then populate the median values for "No credit score", "Credit score of 619 or less", "Credit scores from 620 to 719", "Credit score of 720 or greater" as they appear for new accounts originated during the survey period.

| Does the cash advance APR offered vary by credit tier?  Yes                                                                                                    |
|----------------------------------------------------------------------------------------------------|
| No<br>Select all credit tiers that are eligible for this card.                                                                                                    |
| <ul> <li>No credit score</li> <li>Credit score 619 or less</li> <li>Credit scores from 620 to 719</li> <li>Credit score of 720 or greater</li> </ul>                                                                                                    |
| What are the median cash advance APRs offered to consumers in the following credit score tiers given the credit scores gathered at application? For each of the below credit tiers, does the fee vary? Please provide the median cash advance APR for new accounts originated during the survey period. * No credit score |
|                                                                                                    |

**b.** If "No", populate a value for "Median APR".

| Does the cash advance APR offered vary by credit tier?                                    |
|-------------------------------------------------------------------------------------------|
| O Yes                                                                                     |
| No                                                                                        |
| What is the median cash advance APR for new accounts originated during the survey period? |
| *Median APR (%)                                                                           |
|                                                                                           |
|                                                                                           |

3. Populate values for the "Minimum APR", "Maximum APR" for new accounts.

| What are the maximum and minimum cash advance APRs for all new accounts? |          |      |
|--------------------------------------------------------------------------|----------|------|
| *Minimum APR                                                             |          |      |
|                                                                          |          |      |
| *Maximum APR                                                             |          |      |
|                                                                          |          |      |
|                                                                          |          |      |
| 12 of 28                                                                 |          |      |
|                                                                          |          |      |
|                                                                          | Previous | Next |
|                                                                          |          |      |

4. Once you have populated your answers, select "Next" to proceed to the next page.

#### 4.10 Pricing – Grace Periods

- 1. Select an answer for the question "Does the card have a grace period on purchases during which interest does not accrue? For purposes of this question, the grace period is the period between the end of the billing cycle and the date by which purchases made in that cycle can be repaid without incurring interest charges. If interest begins to accrue from the date of purchase, you do not offer a grace period".
- 2. For the purposes of this question, the grace period is the period between the end of the billing cycle and the date by which purchases made in that cycle can be repaid without incurring interest charges. If interest begins to accrue from the date of purchase, you do not offer a grace period.
  - a. If "**Yes**", proceed to enter the number of days. Do not enter the term "days." Report a one-month grace period as 30 days.

| Grace Periods                                                                                                    |                                                                                                    |
|----------------------------------------------------------------------------------------------------|----------------------------------------------------------------------------------------------------|
| <ul> <li>* Does the card have a grace period on purchases during which interest does not accrue? For purposes of this of the billing cycle and the date by which purchases made in that cycle can be repaid without incurring interest purchase, you do not offer a grace period.</li> <li>Yes         No         *If you offer such a grace period on purchases, how long is it? Enter the number of days. Report a one month of "days."     </li> </ul> | auestion, the grace period is the period between the end<br>charges. If interest begins to accrue from the date of<br>prace period as 30 days. You do not need to enter the term |
| 23 e 28                                                                                                    | Provinus                                                                                                    |

- b. If "**No**", no further questions will display, and you can proceed to the next question.
- 3. Once you have populated your answers, select "**Next**" to proceed to the next page.

## 4.11 Minimum Finance Charge

- 1. Select an answer for the question "Does this card have a minimum finance charge?"
  - a. If "Yes", provide the minimum finance charge in dollars in the space provided.

| TCCP Survey                                                                                                    |          |      |
|----------------------------------------------------------------------------------------------------|----------|------|
| Minimum Finance Charge  Does this card have a minimum finance charge?  Yes No If you have a minimum finance charge, enter the amount of the charge in dollars here.  \$1,000.00 |          |      |
| 14 of 28                                                                                                    | Previous | Next |

- b. If "**No**", no further questions will display, and you can proceed to the next question.
- 2. Once you have populated your answers, select "Next" to proceed to the next page.

## 4.12 Balance Computation Method

1. Select an option from the dropdown list or the question "What balance computation method do you use to calculate interest charge on purchase balances?".

| Batance Computation Method                                                                      |   |
|-------------------------------------------------------------------------------------------------|---|
|                                                                                                 |   |
| * What balance computation method do you use to calculate interest charge on purchase balances? |   |
| ✓ Average daily balance including new purchases                                                 |   |
| Average daily balance excluding new purchases                                                   | - |
| Adjusted balance                                                                                |   |
| Previous balance                                                                                |   |
| Other                                                                                           |   |

2. Once you have populated your answers, select "**Next**" to proceed to the next page.

## 4.13 Annual, Monthly, Weekly Fees

1. Select an answer for the question "Does this card have an annual, monthly, weekly or other periodic fee?".

| TCCP Survey                                                            |          |      |
|------------------------------------------------------------------------|----------|------|
| CFDD Consumer Financial<br>Protection Bureau                           |          |      |
| Annual, Monthly, Weekly Fees                                           |          |      |
| * Does the card have an annual, monthly, weekly or other periodic fee? |          |      |
| Ves No                                                                 |          |      |
| 16 of 28                                                               |          |      |
|                                                                        | Previous | Next |

| TCCP Survey                                                           |                                         |          |      |
|-----------------------------------------------------------------------|-----------------------------------------|----------|------|
| cfpb                                                                  | Consumer Financial<br>Protection Bureau |          |      |
| Annual, Monthly, Weekly Fees                                          |                                         |          |      |
| *Does the card have an annual, monthly, weekly or other periodic fee? |                                         |          |      |
| • Yes<br>No                                                           |                                         |          |      |
| •                                                                     |                                         |          |      |
| <ul> <li>Annual</li> <li>Monthly</li> </ul>                           |                                         |          |      |
| Veekly                                                                |                                         |          |      |
| * Annual:                                                             |                                         |          |      |
|                                                                       |                                         |          |      |
| * Weekly:                                                             |                                         |          |      |
|                                                                       |                                         |          |      |
| 10.470                                                                |                                         |          |      |
| 16 of 28                                                              |                                         |          |      |
|                                                                       |                                         | Previous | Next |

- b. If "**No**", for the question of "Does the card have an annual, monthly, weekly or other periodic fee?", no further questions will display, and you can proceed to the next question.
- 2. Once you have populated your answers, select "**Next**" to proceed to the next page.

#### 4.14 Purchase Transaction Fees

1. Select an answer for the question "Do you impose a transaction fee for each use of the card to make a purchase? (Note this does not refer to fees that are only charged for foreign transactions)."

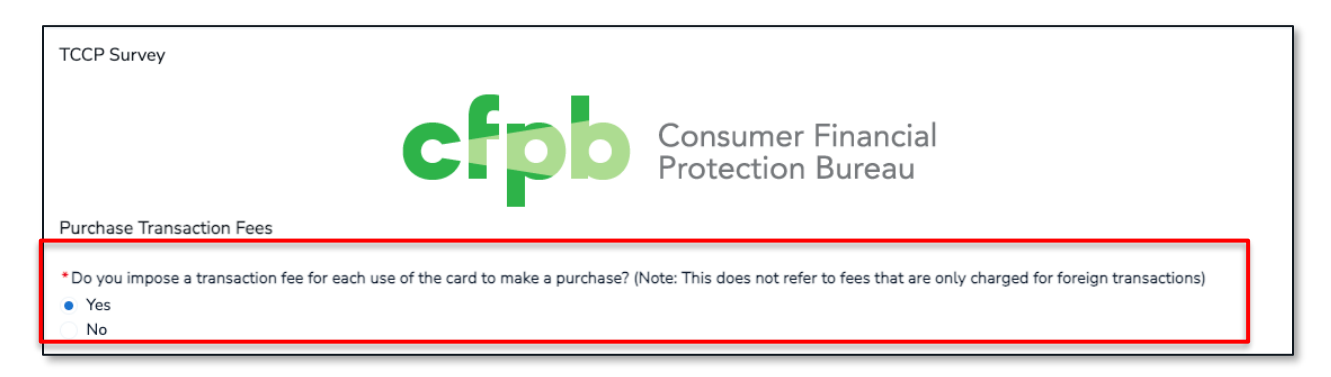

| TCCP Survey<br>Consumer Financial<br>Protection Bureau                                                                                                    |          |      |
|----------------------------------------------------------------------------------------------------|----------|------|
| <ul> <li>Purchase Transaction Fees</li> <li>Do you impose a transaction fee for each use of the card to make a purchase?</li> <li>Yes</li> <li>No</li> <li>Please select all that apply:</li> <li>1. If you have such a charge, enter the amount of the charge in dollars here:</li> <li>2. or if the charge is a percentage of the transaction amount, enter that percentage here</li> <li>3. If there's a minimum dollar amount, what is it?</li> <li>4. If the fee is not a percentage, or a percentage subject to a minimum dollar amount, how do you calculate the fee?</li> <li>1. Amount in Dollars:</li> </ul> |          |      |
| * 3. Minimum Dollar Amount:                                                                                                    |          |      |
| 17 of 28                                                                                                    | Previous | Next |

- a. If "**No**", for the question of "Do you impose a transaction fee for each use of the card to make a purchase?", no further questions will display, and you can proceed to the next question.
- 2. Once you have populated your answers, select "**Next**" to proceed to the next page.

#### 4.15 Balance Transfer Fees

1. Select an answer for the question "Does this charge a fee for balance transfers?".

| TCCP Survey<br>Balance Transfer Fees                              | Consumer Financial<br>Protection Bureau |
|-------------------------------------------------------------------|-----------------------------------------|
| Does this card charge a fee for balance transfers?     Yes     No |                                         |
|                                                                   | Previous Next                           |

| TCCP Survey<br>Consumer Financial<br>Protection Bureau                                                                                                    |          |      |
|----------------------------------------------------------------------------------------------------|----------|------|
| Balance Transfer Fees                                                                                                    |          |      |
| <ul> <li>Does this card charge a fee for balance transfers?</li> <li>Yes</li> <li>No</li> </ul>                                                                                                    |          |      |
| <ul> <li>Please select all that apply:</li> <li>1. If fee is charged in dollars, what is the amount?</li> <li>2. If fee is percentage of transaction amount, what is it?</li> <li>3. If there's a minimum dollar amount, what is it?</li> <li>4. If the fee is not a percentage, or a percentage subject to a minimum dollar amount, how do you calculate the fee?</li> </ul> |          |      |
| * 1. Amount in Dollars:                                                                                                    |          |      |
| * 2. Amount in Percent:                                                                                                    |          |      |
| 18 of 28                                                                                                    |          |      |
|                                                                                                    | Previous | Next |

- b. If "**No**", for the question of "Does this card charge a fee for balance transfers?", no further questions will display, and you can proceed to the next question.
- 2. Once you have populated your answers, select "**Next**" to proceed to the next page.

#### 4.16 Cash Advance Fees

1. Select an answer for the question "Does this charge a fee for cash advances?".

| TCCP Survey<br>Consumer Financial<br>Protection Bureau |               |  |
|--------------------------------------------------------|---------------|--|
| Does this card charge a fee for cash advances?  Yes No |               |  |
| 19 ef 28                                               | Previous Next |  |

a. If "Yes", select and answer for the question "Do you impose a transaction fee for each cash advance?" and proceed by selecting all that apply and inputting the value of each corresponding question.

| Cash Advance Fees                                                                                                    |            |
|----------------------------------------------------------------------------------------------------|------------|
| <ul> <li>Does this card charge a fee for cash advances?</li> <li>Yes</li> <li>No</li> </ul>                                                                                                    | ]          |
| *Do you impose a transaction fee for each cash advance?<br>• Yes<br>No                                                                                                    |            |
| <ul> <li>Please select all that apply:</li> <li>1. If the fee is charged in dollars, what is the amount?</li> <li>2. If the fee is a percentage of transaction amount, what is it?</li> <li>3. If there's a minimum dollar amount, what is it?</li> <li>4. If the fee is not a percentage, or a percentage subject to a minimum dollar amount, how do you calculate the fee?</li> </ul> |            |
| *1. Amount in Dollars:                                                                                                    |            |
| *2. Amount in Percent:                                                                                                    |            |
| 19 of 28                                                                                                    |            |
| Pre                                                                                                    | vious Next |

- b. If "**No**", for the question of "Does this card charge a fee for cash advances?", no further questions will display, and you can proceed to the next question.
- 2. Once you have populated your answers, select "**Next**" to proceed to the next page.

## 4.17 Foreign Transaction Fees

1. Select an answer for the question "Does this charge a foreign transaction fee?".

| TCCP Survey                                                     |          |      |
|-----------------------------------------------------------------|----------|------|
| Consumer Financial<br>Protection Bureau                         |          |      |
| * Does this card charge a foreign transaction fee?<br>Yes<br>No |          |      |
| 20 of 28                                                        | Previous | Next |

| Foreign Transaction Fees                                                                                                    |          |      |
|----------------------------------------------------------------------------------------------------|----------|------|
| <ul> <li>Does this card charge a foreign transaction fee?</li> <li>Yes</li> <li>No</li> </ul>                                                                                                    |          |      |
| <ul> <li>*Please select all that apply:</li> <li>1. If fee is charged in dollars, what is the amount?</li> <li>✓ 2. If fee is percentage of transaction amount, what is it?</li> <li>✓ 3. If there's a minimum dollar amount, what is it?</li> <li>✓ 4. If the fee is not a percentage, or a percentage subject to a minimum dollar amount, how do you calculate the fee?</li> </ul> |          |      |
| *2. Amount in Percent:                                                                                                    |          |      |
| * 3. Minimum Dollar Amount:                                                                                                    |          |      |
| 20 of 28                                                                                                    |          | _    |
|                                                                                                    | Previous | Next |

- b. If "**No**", for the question of "Does this card charge a foreign transaction fee?", no further questions will display, and you can proceed to the next question.
- 2. Once you have populated your answers, select "**Next**" to proceed to the next page.

#### 4.18 Late Fees

1. Select an answer for the question "Does this charge late fees?".

| TCCP Survey<br>Consumer Financia<br>Protection Bureau |               |
|-------------------------------------------------------|---------------|
| Late Fees  Does this card charge late fees?  Yes      |               |
| 21 of 28                                              |               |
|                                                       | Previous Next |

| TCCP Survey                                                                                                    |               |
|----------------------------------------------------------------------------------------------------|---------------|
| Late Fees                                                                                                    |               |
| <ul> <li>*Does this card charge late fees?</li> <li>Yes</li> <li>No</li> <li>*Select all that apply to: <ol> <li>What is the amount of the first late fee on the account?</li> <li>2. What is the amount of late fees charged within six billing cycles of a previous late fee (repeat late fee)?</li> <li>If you charge late fees that are not fixed dollar amounts, please explain your late fee policy here.</li> </ol> </li> <li>*2. Repeat Late Fee:</li> </ul> |               |
| 21 df 28                                                                                                    | Previous Next |

- b. If "**No**", for the question of "Does this card charge late fees", no further questions will display, and you can proceed to the next question.
- 2. Once you have populated your answers, select "**Next**" to proceed to the next page.

#### 4.19 Over-Limit Fees

1. Select an answer for the question "Do you ever charge over limit fees on this card?".

| TCCP Survey<br>Cfpb Consumer Financial<br>Protection Bureau              |               |
|--------------------------------------------------------------------------|---------------|
| Over Limit Fees *Do you ever charge over limit fees on this card? Yes No |               |
| 22 of 28                                                                 | Previous Next |

| TCCP Survey<br>Consumer Financial<br>Protection Bureau                                                                                                    |               |
|----------------------------------------------------------------------------------------------------|---------------|
| <ul> <li>Do you ever charge over limit fees on this card?</li> <li>Yes</li> <li>No</li> <li>*Please select all that apply:</li> <li>2. If you charge overlimit fees that are not fixed dollar amounts, please explain what overlimit fees you charge here:</li> <li>*1. Amount of Over Limit Fee:</li> </ul> |               |
| 22 of 28                                                                                                    | Previous Next |

- b. If "**No**", for the question of "Do you ever charge over limit fees on this card?", no further questions will display, and you can proceed to the next question.
- 2. Once you have populated your answers, select "**Next**" to proceed to the next page.

#### 4.20 Other Fees

1. Select an answer for the question "Does this card product have any additional fees that were not included in the previous questions? (Any service included in the "Benefits" section below that require a separate fee should also be noted here.)"

| TCCP Survey                                                                                                    |               |         |
|----------------------------------------------------------------------------------------------------|---------------|---------|
| Cfpb Consumer Financial<br>Protection Bureau                                                                                                    |               |         |
| Other Fees                                                                                                    |               |         |
| * Does this card product have any additional fees that were not included in previous questions? (Any services included in the "Benefits" section b separate fee should also be noted here.) | elow that rea | quire a |
| Yes                                                                                                    |               |         |
| • No                                                                                                    |               |         |
| 23 of 28                                                                                                    |               |         |
|                                                                                                    | Previous      | Next    |

a. If "Yes", proceed by populating the Name of the Fee, Amount Charged, When and Why it's Charged.

| CF Survey<br>Consumer Financial<br>Protection Bureau                                     |
|------------------------------------------------------------------------------------------|
| er Fees                                                                                  |
| o you have any additional fees?<br>Yes<br>No                                             |
| cribe any other fees, including when and why they're charged and the amount of each fee? |
| ame of Fee:                                                                              |
|                                                                                          |
| nount Charged:                                                                           |
|                                                                                          |
| hen and Why it's Charged:                                                                |
|                                                                                          |
|                                                                                          |

b. If "**No**", no further questions will display, and you can proceed to the next question.

- 2. Select an answer for the question "Additional Fees?"
  - a. If "Yes", proceed by populating the additional Name of the Fee, Amount Charged, When and Why is Charged as needed.

| * Additional Fees?         |   |
|----------------------------|---|
| res     No                 |   |
| Name of Fee:               |   |
|                            |   |
| Amount Charged:            |   |
|                            |   |
| When and Why it's Charged: |   |
|                            |   |
|                            | 1 |

- b. If "**No**", for the question of "Do you have any additional fees?", no further questions will display, and you can proceed to the next question.
- 3. Once you have populated your answers, select "**Next**" to proceed to the next page.

## 4.21 Benefits

Include benefits that are offered by the card issuer, through a card network, or by other partners.

Include benefits that require separate registration and/or a separate fee, and benefits that do not require a separate registration and/or a separate fee. Any service included in the "Benefits" section that requires a separate fee should also be noted in the "Fees" section under "Other:

- 1. Select all options available for "Services".
  - a. If None, then leave blank and proceed to the next question.
- 2. Select all options available for "**Rewards**".
  - a. If None, then leave blank and proceed to the next question.
- 3. Select all options available for "Card Features".
  - a. If None, then leave blank and proceed to the next question.
- 4. Once you have populated your answers, select "**Next**" to proceed to the next page.

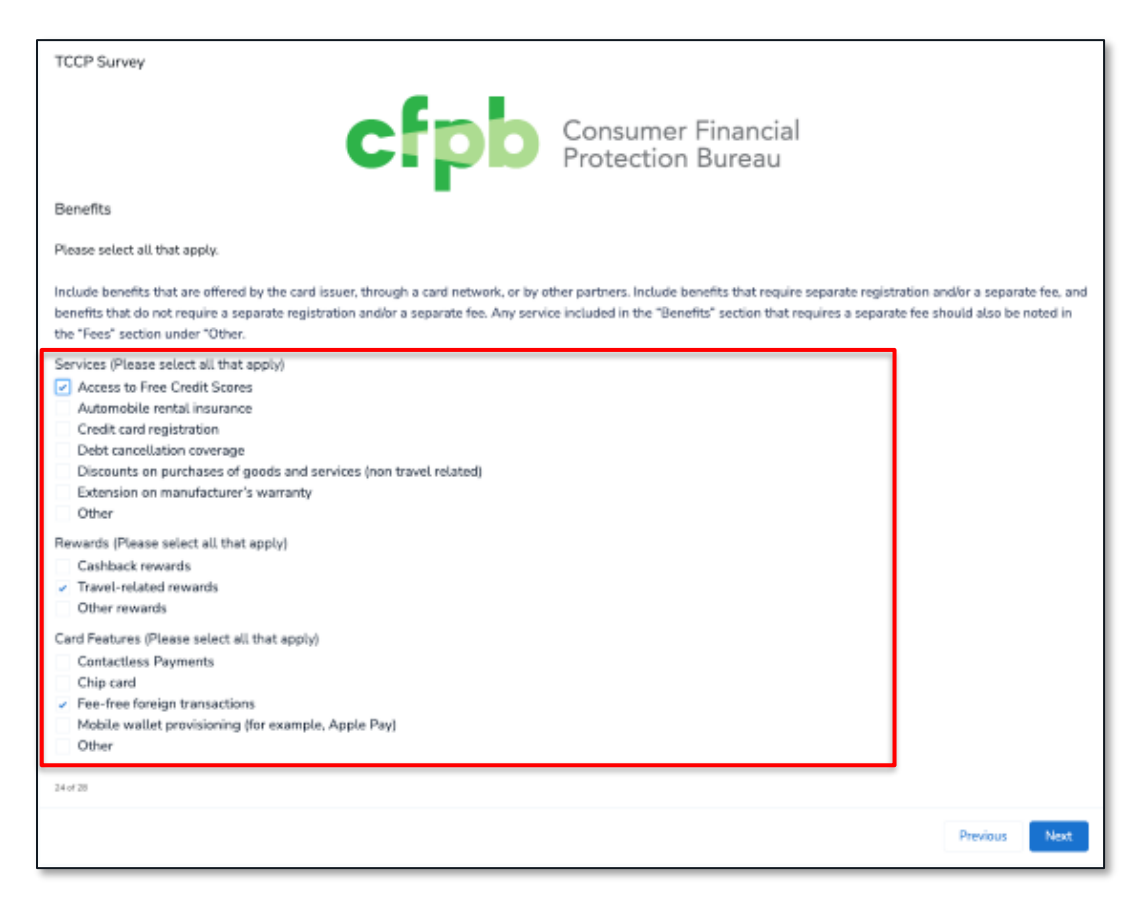

#### 4.22 Contact Information

- 1. Select all the contact methods that are available.
  - a. Input the value of each corresponding contact method.
- 2. Once you have populated your answers, select "**Next**" to proceed to the next page.

| TCCP Survey                                                                                  |                                                                         |
|----------------------------------------------------------------------------------------------|-------------------------------------------------------------------------|
| cfpb                                                                                         | Consumer Financial<br>Protection Bureau                                 |
| Contact Information                                                                          |                                                                         |
| Enter consumer contact information below.                                                    |                                                                         |
| If there is a telephone number and/or a website that consumers can use to and/or website URL | find out more about the terms offered, please provide the phone number: |
| Please select all that apply:     ✓ Phone     Website                                        |                                                                         |
| * Phone Number (A toll-free number is requested if available)                                |                                                                         |
| 25 of 28                                                                                     |                                                                         |
|                                                                                              | Previous Next                                                           |

#### 4.23 Final Review

1. On this Final Review page, you will see all the responses that you have inputted for each question of the survey. Please review all the questions and responses one last time and if any updates are needed, please make the adjustment directly within the corresponding fields.

| Final Review                                                                                                    |
|----------------------------------------------------------------------------------------------------|
| Please review your answers to this Survey. Please note that a question without a corresponding value is either a question you weren't asked or an optional question to which you didn't respond. After you review, select Next. |
| ✓ Introduction - Agreement Selection                                                                                                    |
| * Product Name:                                                                                                    |
| Reserve Platinum                                                                                                    |
| *Select that card below:                                                                                                    |
| Agreement 5                                                                                                    |
| *What is the Report Date for the answers you are providing on this survey?                                                                                                    |
| Data as of December 31 🗘                                                                                                    |
|                                                                                                    |

2. Once you have completed your review, select "Next" to proceed to the next page

#### 4.24 Final Instruction

1. On this page, please review the final instructions, and if no further changes are needed, please proceed to submit the survey by select "**Submit Survey**".

| TCCP Survey                                                                                                    |                                                                                                    |
|----------------------------------------------------------------------------------------------------|----------------------------------------------------------------------------------------------------|
| cfpb                                                                                                    | Consumer Financial<br>Protection Bureau                                                               |
| Final Instructions                                                                                                    |                                                                                                    |
| This is the last opportunity to change or edit any of the answers in this Survey. Please use the Pre-<br>time. You will not lose any responses that have already been entered by pressing Previous. | vious button to review all of your responses for accuracy. You may make any necessary changes at this |
| Information cannot be edited after submission without contacting Collect Support.                                                                                                    |                                                                                                    |
| After you review, select Submit Survey to record your Survey and finalize your response.                                                                                                    |                                                                                                    |
| 27 of 28                                                                                                    |                                                                                                    |
|                                                                                                    | Previous Submit Survey                                                                                |

#### 4.25 Survey Complete

1. Congratulations! Your Survey responses have been recorded and submitted to the Bureau. You may now navigate back to the homepage or log out and close this page.

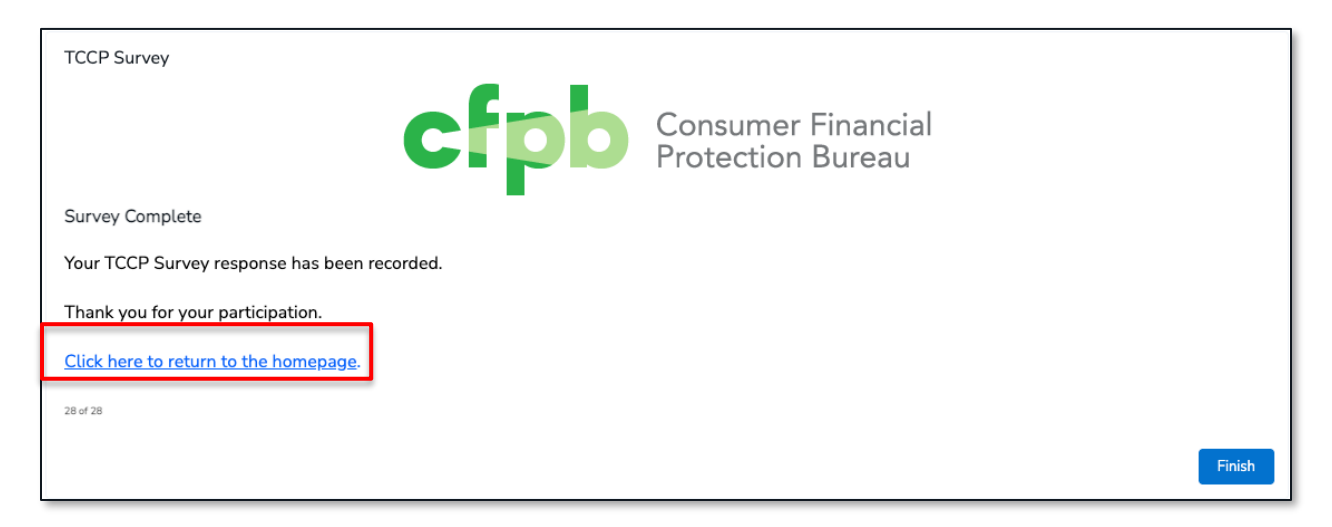

## 5. View Submitted TCCP Surveys

1. On the top navigation bar, select "My TCCP Surveys".

| CFPD Consumer Financial<br>Protection Bureau | Search            |                 |                 |         | Search | Rob Test C |
|----------------------------------------------|-------------------|-----------------|-----------------|---------|--------|------------|
| Home My Agree                                | ements & Accounts | My TCCP Surveys | User Management | Reports |        |            |

2. Locate the desired TCCP Survey record, by looking at the "Created Date".

| Home         | My Agreements                                                                                | & Accounts  | My TCCP Surveys                     | s User Manage        | ment Reports     |                  |                 |  |
|--------------|----------------------------------------------------------------------------------------------|-------------|-------------------------------------|----------------------|------------------|------------------|-----------------|--|
| N TC         | ✓     TCCP Surveys       All ▼     ★                                                         |             |                                     |                      |                  |                  |                 |  |
| 18 items • S | 18 items • Sorted by Created Date • Filtered by All tccp surveys • Updated a few seconds ago |             |                                     |                      |                  |                  |                 |  |
|              | TCCP Survey Na $\lor$                                                                        | Card Name   | $\checkmark$ Card Name $\checkmark$ | Institution N $\lor$ | Report Date 🗸 🗸  | Created Date 🗸 🗸 | Last Modified D |  |
| 1            | TCCP-2255                                                                                    | Agreement 5 | Agreement 5                         | UAT Test Entity      | Data as of Decem | 12/14/2022 12:5  | 12/14/2022 12:5 |  |
| 2            | TCCP-2254                                                                                    | Agreement 5 | Agreement 5                         | UAT Test Entity      | Data as of Decem | 12/13/2022 3:18  | 12/13/2022 3:18 |  |
| 3            | TCCP-2253                                                                                    | Agreement 5 | Agreement 5                         | UAT Test Entity      | Data as of Decem | 12/13/2022 2:43  | 12/13/2022 2:43 |  |

3. Select the "TCCP Survey Name" to open the record.

| 1  | Home                            | My Agreements                 | & Accounts               | My TCCP Surveys                               | s User Manager       | ment Reports                |              |      |        |          |      |
|----|---------------------------------|-------------------------------|--------------------------|-----------------------------------------------|----------------------|-----------------------------|--------------|------|--------|----------|------|
| ļ  | TCCP Surveys     Printable View |                               |                          |                                               |                      |                             |              |      | ew     |          |      |
| 18 | items • So                      | rted by Created Date • Filter | ed by All tccp surveys • | <ul> <li>Updated a few seconds ago</li> </ul> |                      | ${\bf Q}$ Search this list. |              | \$ · | •      | C'       | Ŧ    |
| I  | -                               | TCCP Survey Na 🗸              | Card Name                | $\checkmark$ Card Name $\checkmark$           | Institution N $\lor$ | Report Date 🗸 🗸             | Created Date | ↓ ~  | Last M | lodified | D ·  |
|    | 1                               | TCCP-2255                     | Agreement 5              | Agreement 5                                   | UAT Test Entity      | Data as of Decem            | 12/14/2022   | 12:5 | 12/14  | 2022 :   | 12:5 |
|    | 2                               | ГССР-2254                     | Agreement 5              | Agreement 5                                   | UAT Test Entity      | Data as of Decem            | 12/13/2022 3 | 3:18 | 12/13  | 2022 3   | 3:18 |
| l  | 3                               | TCCP-2253                     | Agreement 5              | Agreement 5                                   | UAT Test Entity      | Data as of Decem            | 12/13/2022   | 2:43 | 12/13  | 2022 2   | 2:43 |

4. View the TCCP Survey responses.

| CIPD Consumer Financial<br>Protection Bureau | Search             |                 |                                      |         | Search | Rob Test C |
|----------------------------------------------|--------------------|-----------------|--------------------------------------|---------|--------|------------|
| Home My Agree                                | ements & Accounts  | My TCCP Surveys | User Management                      | Reports |        |            |
| ✓ General Informat                           | ion                |                 |                                      |         |        |            |
| Institution Name                             |                    |                 | Name of Credit Card                  | Plan    |        |            |
| UAT Test Entity 1                            |                    |                 | AGMNT-311597                         |         |        |            |
| ✓ Introductions - A                          | greement Selection |                 |                                      |         |        |            |
| Product Name<br>Reserve Platinum             |                    |                 | Report Date<br>Data as of December 3 | 1       |        |            |
| Card Name<br>Agreement 5                     |                    |                 | Card Name<br>Agreement 5             |         |        |            |

# 6. Contact Collect Support

- Have you submitted information in error? Need additional help in completing your TCCP Survey? We're here to help. There are two easy ways to reach out to the Collect Support Team.
- 2. At the bottom of each Collect page, select the 'Need Help? Reach out to us!' button to send a message to the support team.

| Introduction                                                                                                    |                                                                                                    |
|----------------------------------------------------------------------------------------------------|----------------------------------------------------------------------------------------------------|
| If the Bureau instructs you to complete the Surve                                                                                                    | y, your submission is required by law, 15 USC 1646(b).                                                                                                    |
| For each page of the Survey, you will see relevan                                                                                                    | t instructions that will enable you to complete it accurately and quickly.                                                                                                    |
| The Bureau selects issuers twice a year to complu<br>business days of March 1, and the information yo<br>Survey within ten business days of September 1,<br>Survey as Report Dates. | ete the Survey. If the Bureau contacts you in January, you must complete the Survey within ten<br>u report must be current as of December 31. If the Bureau contacts you in July, you must complete the<br>and the information you report must be current as of June 31. These dates are referred to in the |
| Each Survey must correspond with a single produ<br>submit.                                                                                                    | uct. Please refer to the Bureau's instructions to determine how many Surveys you are required to                                                                                                    |
| The Survey has 'Previous' and 'Next' buttons that                                                                                                    | you can use to navigate. Do not use your browser's forward and back buttons.                                                                                                    |
| Note: Once you start the survey, you must comple                                                                                                    | ete it in full and submit as there is there is not option to save for later.                                                                                                    |
| 1 of 28                                                                                                    |                                                                                                    |
|                                                                                                    |                                                                                                    |
|                                                                                                    | Start Survey                                                                                                    |
|                                                                                                    |                                                                                                    |
|                                                                                                    | Need help? Reach out to us!                                                                                                    |

| Collect: Get Support                                                                                               |      |
|----------------------------------------------------------------------------------------------------|------|
| Have a question for us? Please use the form below to contact us, or email us directly at collect_support@cfpb.gov. |      |
| *Preferred Contact Method                                                                                          |      |
| Email                                                                                                    | ŧ    |
| *Collection Type                                                                                                   |      |
| Prepaid Product Agreements                                                                                         | ŧ    |
| *Question/Comment                                                                                                  |      |
|                                                                                                    |      |
|                                                                                                    | h    |
|                                                                                                    |      |
|                                                                                                    | Next |

3. Email the support team directly at <u>Collect\_Support@cfpb.gov</u>. Include your question and any additional details and a team member will reach back out to you.